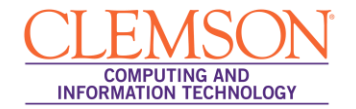

## iClickers Semester Startup Checklist

#### Beginners

| Upgrading the iClicker Software                                                | .1 |
|--------------------------------------------------------------------------------|----|
| Download Upgrade from iClicker website                                         | .1 |
| Adding your Courses                                                            | .4 |
| Downloading your Blackboard Learn Grade Center to use for Student Registration | .6 |
| Setting up your Course Management Preferences1                                 | 1  |
| Setting up your Class Roll for Student Registration1                           | 3  |
| Using the iGrader software to upload scores to Blackboard Learn1               | 5  |

**Note:** At the beginning of each semester there are certain tasks you should perform to ensure that your iClicker and iGrader software are up to date. This is especially true after we have had any upgrades to Blackboard. Do <u>not</u> upgrade your software in the middle of the semester.

### Upgrading the iClicker Software

The iClicker Base Software updates can be downloaded from the <u>iClicker website</u> or you can use the WebUpdate utility.

#### Download Upgrade from iClicker website

To upgrade the iClicker Base Software from the iClicker website:

- 1. Plug the thumb drive from your iClicker base into your computer.
- 2. Open your web browser and navigate to the <u>iClicker website</u>.
- 3. Click **Menu** on the top right corner of the webpage.

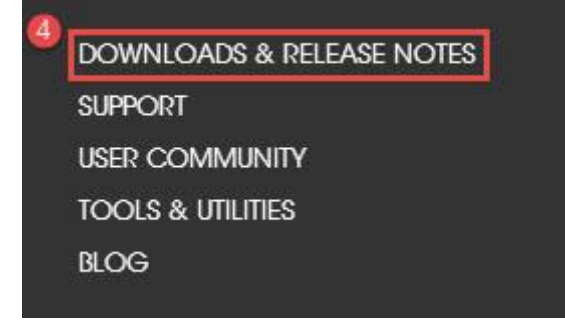

4. On the Menu page, find and click Downloads & Release Notes.

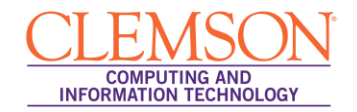

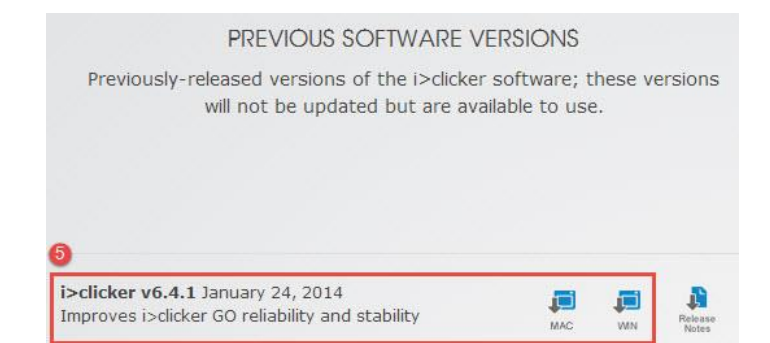

- 5. Scroll down on the following page and find the version 6.4.1 of the software for your operating system. Starting Fall 2013 Clemson University will be supporting version 6.4.1. This version works with the old base units as well as the new modified base units.
- 6. Click the link for your operating system to download the correct version of the software.
- 7. A pop-up window displays asking if you want to Open or Save the file.

| Do you | want to open or save this file?         |
|--------|-----------------------------------------|
|        | Name: iclicker_v613_win.zip             |
|        | Type: WinRAR ZIP archive, 27.9MB        |
|        | From: iclicker.com                      |
|        | Open Save Cancel                        |
| V Alwa | ys ask before opening this type of file |
|        |                                         |

**NOTE:** This window may vary depending on the web browser you are using.

8. Click Open.

**NOTE:** If you are using Windows Vista or Windows XP you may receive a pop-up message regarding opening web content. Click **Allow**.

9. Select the **iClicker Win 6.4.1** folder if you selected the Windows download. Select the **iClicker Mac v6.4.1** folder if you selected the Mac download.

| → Jessie →                                                                                                    | Downloads → iclicker_v630_Win → | • 49        | Search iclicker_v630_Win |
|----------------------------------------------------------------------------------------------------|---------------------------------|-------------|--------------------------|
| Organize   Extract all                                                                                                    | files                           |             | 8≡ ▼ 🔟 🔞                 |
| 🔶 Favorites 🔺                                                                                                    | Name                            | Туре        | Compressed size Password |
| Desktop     Downloads     Control     Downloads     Downloads     Downloads     Documents     Documents     Documents     Wusic     Pictures     Videos     Videos     Videos | 9<br>9                          | File folder |                          |
| 1툪 Computer<br>9몇 Network                                                                                                    |                                 |             |                          |
|                                                                                                    | ٠ ا                             |             |                          |
| iclicker Win v6                                                                                                    | .3.0 Type: File folder          |             |                          |

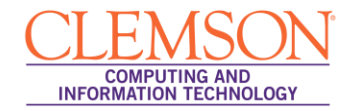

#### 10. Then click **Extract all Files**.

11. Then select the thumb drive.

**Note:** Alternatively, you can extract the zip file folder structure to a folder on your U:/ drive and use the software from there. Select **Browse.** Then create a **New Folder** to access the iClicker software, and click **OK**.

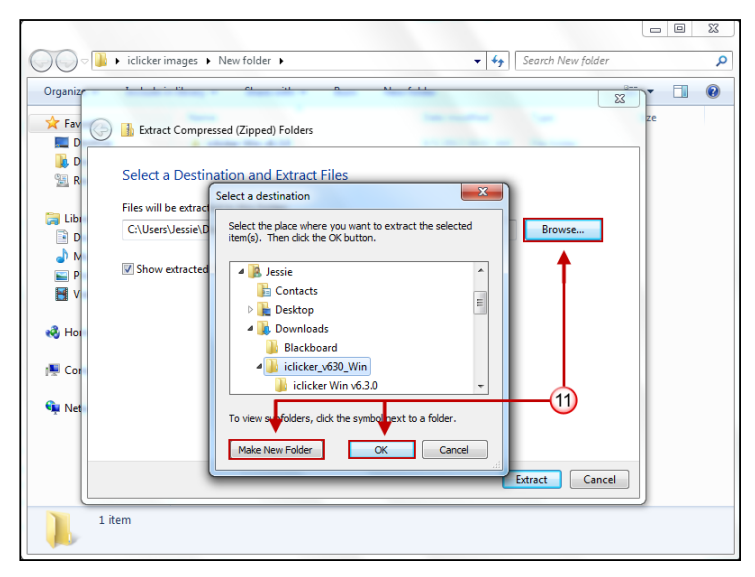

- 12. Click **OK**.
- 13. Close the zip file window.

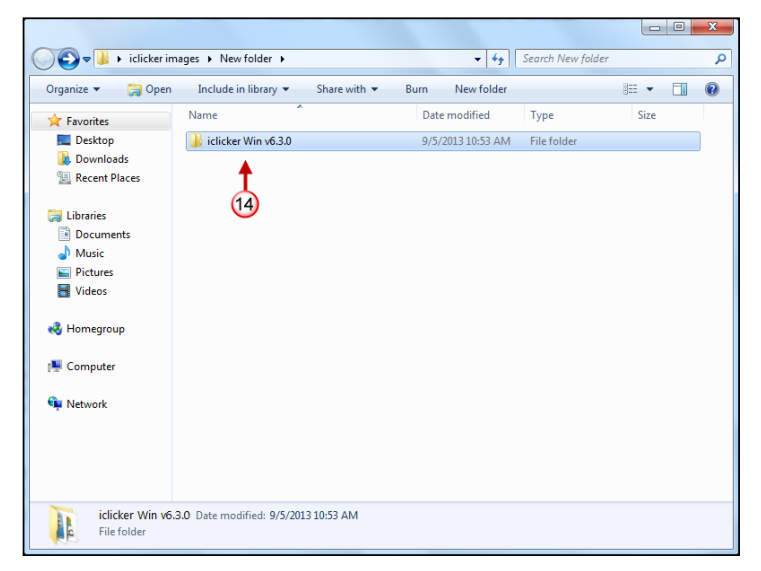

- 14. Navigate to the root of your thumb drive. A new folder named **iclicker Win v6.4.1** is available if you selected the Windows download. A new folder named **iclicker Mac v6.4.1** is available if you selected the Mac download. This new folder contains the iClicker and iGrader software.
- 15. If you need copies of your old iClicker data, rename the existing **iClicker Win 6.4.1** folder to something different.

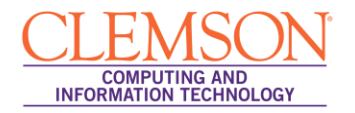

- 16. If you do <u>not</u> need your old iClicker data, select the iClicker Win 6.4.1 folder if you are using a PC. Select the i\_clicker Mac 6.4.1 folder if you are using a Mac.
- 17. Then press **Delete**. This will remove the old iClicker and iGrader software so that you will open the correct software.

#### Adding your Courses

To add a course to the iClicker application:

1. Open the iClicker Mac v6.4.1 or iClicker Win v6.4.1 folder.

Note: In older versions the folder may have been titled MyCoursePC or MyCourseMac.

2. Double-click the **iclicker** icon.

| Organize   Include | in library  Share with  Burn Net        | w folder          | 8               | •••       |
|--------------------|-----------------------------------------|-------------------|-----------------|-----------|
| 🔆 Favorites        | Name                                    | Date modified     | Туре            | Size      |
| 🧮 Desktop          | 🅌 iclicker Help                         | 9/5/2013 10:53 AM | File folder     |           |
| 鷆 Downloads        | 🌗 iclicker Libs                         | 9/5/2013 10:53 AM | File folder     |           |
| Recent Places      | 퉬 igrader Libs                          | 9/5/2013 10:53 AM | File folder     |           |
|                    | Resources                               | 9/5/2013 10:53 AM | File folder     |           |
| 🥽 Libraries        | 🎉 WebUpdate Libs                        | 9/5/2013 10:53 AM | File folder     |           |
| Documents          | 🕼 iclicker 🔶 (2)                        | 9/5/2013 10:53 AM | Application     | 23,015 KB |
| 🎝 Music            | 📓 igrader                               | 9/5/2013 10:53 AM | Application     | 12,194 KB |
| Pictures           | 🛃 QuickStartGuide                       | 9/5/2013 10:53 AM | PDF - SMART Ink | 498 KB    |
| 🚼 Videos           | 🛃 Self Paced Polling Student User Guide | 9/5/2013 10:53 AM | PDF - SMART Ink | 184 KB    |
|                    | 🛃 UserGuide                             | 9/5/2013 10:53 AM | PDF - SMART Ink | 1,464 KB  |
| 輚 Homegroup        | 👶 WebUpdate                             | 9/5/2013 10:53 AM | Application     | 5,384 KB  |
| 🖳 Computer         |                                         |                   |                 |           |
| 📬 Network          |                                         |                   |                 |           |
|                    |                                         |                   |                 |           |
|                    |                                         |                   |                 |           |
|                    |                                         |                   |                 |           |

3. The iClicker application opens.

| G → iclicker images → New folder → iclicker Win v6.3.0 →                       | ✓ 4 Search iclicker W             | /in v6.3.0 🔎               |
|--------------------------------------------------------------------------------|-----------------------------------|----------------------------|
| Organize 🔻 🛅 Open Share with 👻 Burn New folder                                 |                                   | · · · ·                    |
| ★ Favorites Name                                                               | Date modified Type                | Size                       |
| E Desktop                                                                      | 9/5/2013 11:24 AM File folder     | T.                         |
| Downlos 🐱 Welcome to i>clicker                                                 |                                   | <b>, , , , , , , , , ,</b> |
| Eccent F Choose your course:                                                   | iclicker                          |                            |
| Citebraries                                                                    | - energy                          |                            |
| Docume.                                                                        |                                   |                            |
| J Music                                                                        |                                   | 23,015 KB                  |
| E Pictures                                                                     |                                   | 12,194 KB                  |
| Videos Videos                                                                  |                                   | к 498 КВ                   |
|                                                                                |                                   | к 184 КВ                   |
| 😽 Homegrot                                                                     |                                   | к 1,464 КВ                 |
| Computer New Edit Delete                                                       | (*) = i>clicker GO enabled course | 5,384 KB                   |
| Network                                                                        | Choose Exit                       |                            |
|                                                                                |                                   |                            |
|                                                                                |                                   |                            |
| iclicker Date modified: 9/5/2013 10:53 AM Date creat Application Size: 22.4 MB | ed: 7/11/2013 10:21 AM            |                            |

4. Click the **New** button.

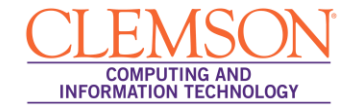

| - games and open | A A A A A A A A A A A A A A A A A A A | <b>B</b>                                                     | -             |           |  |
|------------------|---------------------------------------|--------------------------------------------------------------|---------------|-----------|--|
| 🔆 Favorites      | Name                                  | Date modified                                                | Type          | Size      |  |
| Nesktop          | Classes                               | 9/5/2013 11:24 AM                                            | 1 File folder |           |  |
| bownloads        | C New Course                          |                                                              |               |           |  |
| 🕍 Recent Places  | Add your course inform                | ation.                                                       |               |           |  |
| 🥽 Libraries      | Vour course information               | should be specific anough so that you                        |               |           |  |
| Documents        | students can use it to id             | should be specific enough so that you<br>intify your course. | 11            |           |  |
| 👌 Music          |                                       |                                                              | 1             | 23,015 KB |  |
| Pictures         | Course Name: 1                        | lutrition                                                    | n             | 12,194 KB |  |
| H Videos         | Course Number: 1                      | 01                                                           | 5 RT Ink      | 498 KB    |  |
|                  |                                       |                                                              | RT Ink        | 184 KB    |  |
| 🔣 Homegroup      | Section Number: 0                     |                                                              | RT Ink        | 1,464 KB  |  |
|                  | 2                                     | (6) Create                                                   | Cancel        | 5,384 KB  |  |
| Computer         |                                       |                                                              |               |           |  |
| Se Naturali      |                                       |                                                              |               |           |  |
| Network          |                                       |                                                              |               |           |  |
|                  |                                       |                                                              |               |           |  |
|                  |                                       |                                                              |               |           |  |
|                  |                                       |                                                              |               |           |  |

- 5. Enter your Course Name, Course Number, and Section Number.
- 6. Then click the **Create** button.

| <b>() ,</b>                                                 | iclicker images → New folder → iclicker Win v6.3.0 →                    | 👻 🍕 Search iclicker W             | in v6.3.0                                                    |
|-------------------------------------------------------------|-------------------------------------------------------------------------|-----------------------------------|--------------------------------------------------------------|
| Organize 🔻                                                  | Open Share with      Burn New folder                                    |                                   | ····                                                         |
| Favorites E Desktop Downloa E Recent P                      | Name Classes                                                            | Date modified Type                | Size                                                         |
| ➢ Libraries ➢ Docume ➢ Music ➢ Pictures ☑ Videos ☑ Homegrou | Nutrition-101-01                                                        |                                   | 23,015 KB<br>12,194 KB<br>c 498 KB<br>c 184 KB<br>c 1.464 KB |
| ाफ़ू Computer<br>ལ️ Network                                 | New Edit Delete                                                         | (*) = i>clicker GO enabled course | 5,384 KB                                                     |
| iclick<br>Appl                                              | er Date modified: 9/5/2013 10:53 AM Date creat<br>ication Size: 22.4 MB | ad: 7/11/2013 10:21 AM            |                                                              |

7. The new course is displayed in the iClicker application.

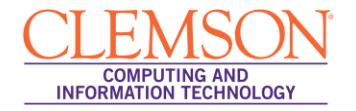

| Organize 🔻 Include | in library ▼ Share with ▼ Burn Ne       | w folder          | 8               | ≡ ▼ 📶     | 6 |
|--------------------|-----------------------------------------|-------------------|-----------------|-----------|---|
| 🚖 Favorites        | Name                                    | Date modified     | Туре            | Size      |   |
| 🧮 Desktop          | Classes -8                              | 9/5/2013 11:35 AM | File folder     |           |   |
| 📙 Downloads        | 🕌 iclicker Help                         | 9/5/2013 10:53 AM | File folder     |           |   |
| Recent Places      | iclicker Libs                           | 9/5/2013 10:53 AM | File folder     |           |   |
|                    | 🎉 igrader Libs                          | 9/5/2013 10:53 AM | File folder     |           |   |
| 📷 Libraries        | Resources                               | 9/5/2013 10:53 AM | File folder     |           |   |
| Documents          | 🎉 WebUpdate Libs                        | 9/5/2013 10:53 AM | File folder     |           |   |
| J Music            | iclicker                                | 9/5/2013 10:53 AM | Application     | 23,015 KB |   |
| Pictures           | 📓 igrader                               | 9/5/2013 10:53 AM | Application     | 12,194 KB |   |
| 😸 Videos           | 🛃 QuickStartGuide                       | 9/5/2013 10:53 AM | PDF - SMART Ink | 498 KB    |   |
|                    | 🛃 Self Paced Polling Student User Guide | 9/5/2013 10:53 AM | PDF - SMART Ink | 184 KB    |   |
| 🝓 Homegroup        | 🛃 UserGuide                             | 9/5/2013 10:53 AM | PDF - SMART Ink | 1,464 KB  |   |
|                    | 🚳 WebUpdate                             | 9/5/2013 10:53 AM | Application     | 5,384 KB  |   |
| 🜉 Computer         |                                         |                   |                 |           |   |
| 🖣 Network          |                                         |                   |                 |           |   |
|                    |                                         |                   |                 |           |   |
|                    |                                         |                   |                 |           |   |
|                    |                                         |                   |                 |           |   |

- 8. A Classes folder is also created in the **iClicker Win v6.4.1** folder. Within the Classes folder an additional folder is created for each of the classes created with the iClicker application.
- 9. Click **Exit** to close the iClicker application.

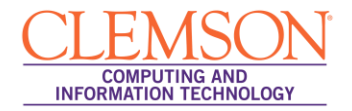

### Downloading your Blackboard Learn Grade Center to use for Student Registration

To download the Blackboard Learn Grade Center:

- 1. Login to Blackboard Learn.
- 2. Click the **Courses** tab.

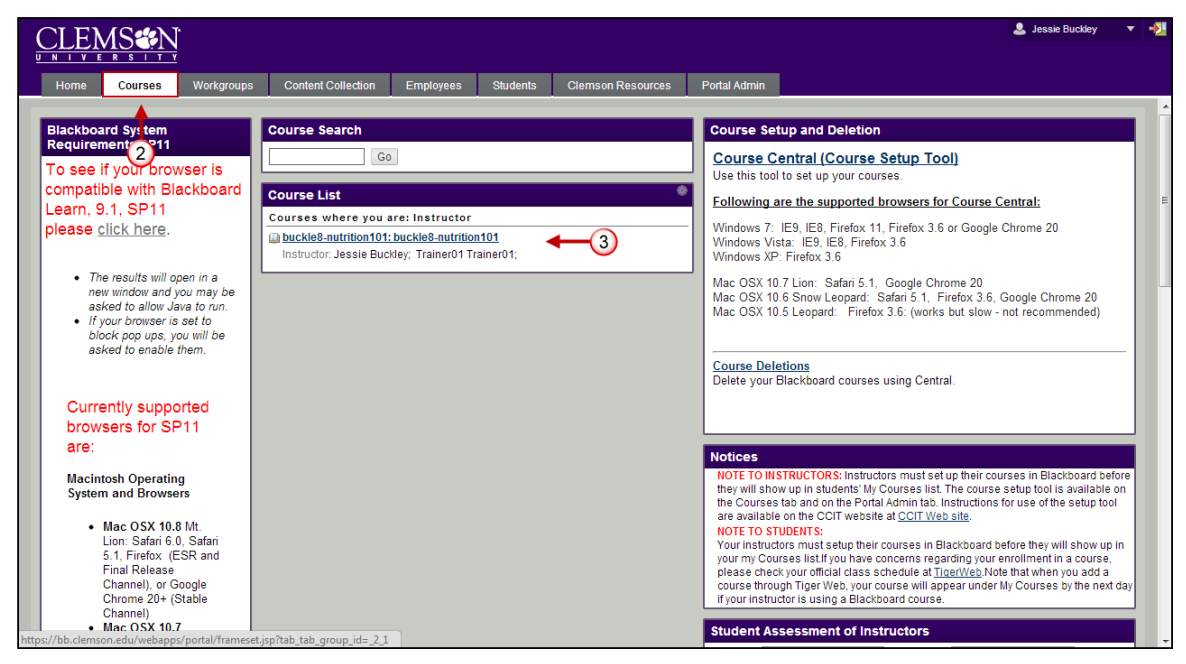

- 3. Click the course to open from the **Course List** module.
- 4. The course entry page will be displayed. From the **Control Panel**, click the chevron to access the **Grade Center**.

|                                         |                 |                            |                  |                  |                                    |                                |                                           | 💄 Jessie Buckley 🔍              | -21 |
|-----------------------------------------|-----------------|----------------------------|------------------|------------------|------------------------------------|--------------------------------|-------------------------------------------|---------------------------------|-----|
| Home Courses                            | Workgroups      | Content Collection         | Employees        | Students         | Clemson Resources                  | Portal Admin                   |                                           |                                 |     |
| buckle8-nutrition101 buckle8            | -nutrition101 💟 | Home Page                  |                  |                  |                                    |                                |                                           | Edit Mode is: ON                | ŕ   |
| + E E E E E E E E E E E E E E E E E E E |                 | Home Page ⊠                |                  |                  |                                    |                                |                                           |                                 |     |
| Home Page<br>Information 📾              | Add C           | ourse Module               |                  |                  |                                    |                                |                                           | Customize Page                  |     |
| Content<br>Discussions                  | My A            | nnouncements               |                  |                  | * 🗆 🛛                              | My Calendar                    |                                           | * 🗆 🛛                           | E   |
| Groups<br>Tools                         | ⊠               | No Course Annound          | ements have bee  | in posted in the | last 7 days.<br>more announcements | N                              | o calendar events have been posted for th | more calendar events            |     |
| Help<br>Textbooks                       | Мут             | asks                       |                  |                  |                                    | To Do                          |                                           |                                 |     |
|                                         | My Ta           | isks:                      | No tasks du      | e.               |                                    | Edit Notification              | Settings                                  |                                 |     |
| * Control Panel                         |                 |                            |                  |                  | more tasks                         | What's Past Du                 | le                                        | Actions 😽                       |     |
| Content Collection                      | What            | 's New                     |                  |                  | e 8 8                              | × All Items (0)                | )                                         | ×                               |     |
| © Course Tools<br>Evaluation            | » 20            | Edit Notification Settings |                  |                  | Actions 😺                          | Select Date: 09                | 9/04/2013 🔳 Go                            | Actions ¥                       |     |
| Grade Center<br>Vusers and Groups       | »               |                            | No Notificatio   | ins              |                                    | * Today (0)                    |                                           | <b>(</b>                        |     |
| Customization                           |                 |                            |                  |                  |                                    |                                | Nothing Due Today                         |                                 |     |
| Packages and Utilities                  | 4               |                            |                  |                  |                                    | * Tomorrow (                   | (0)                                       |                                 |     |
|                                         |                 |                            |                  |                  |                                    | <ul> <li>Future (0)</li> </ul> | (0)                                       | × (                             |     |
| https://bb.clemson.edu/webapps/g        | gradebook/do/ir | structor/enterGradeCenter  | ?course_id=_8454 | 8_1              |                                    |                                | Last Upo                                  | ated: September 4, 2013 5:22 PM | -   |

5. The Grade Center page is displayed.

**NOTE:** The first three columns in the Grade Center should be in this order Last Name, First Name and Username before you download.

|                                                                                                   |                                                                            |                                                                                                 |                                                                                                   |                                                                     |                                                                   |                                            |                                            |                                             |                                               | 💄 Jessie Buckley                                      | •      |
|---------------------------------------------------------------------------------------------------|----------------------------------------------------------------------------|-------------------------------------------------------------------------------------------------|---------------------------------------------------------------------------------------------------|---------------------------------------------------------------------|-------------------------------------------------------------------|--------------------------------------------|--------------------------------------------|---------------------------------------------|-----------------------------------------------|-------------------------------------------------------|--------|
| Home Courses V                                                                                    | Vorkgroups Con                                                             | tent Collection                                                                                 | Employees                                                                                         | Students                                                            | Clemson Resou                                                     | rces Port                                  | tal Admin                                  |                                             |                                               |                                                       |        |
| buckle8-nutrition101 buckle8-n                                                                    | utrition101 🔯 Grade                                                        | e Center                                                                                        |                                                                                                   |                                                                     |                                                                   |                                            |                                            |                                             |                                               | Edit Mode is: OI                                      | ?      |
| buckle8-nutrition101     buckle8-nutrition101     Home Page     Information     Discussions       | When screen rea<br>mode is off, grad<br>keys or the tab ke<br>Create Colum | de Center :<br>ader mode is on th<br>les can be typed d<br>ey to navigate thron<br>nn Create Ca | EFull Grad<br>retable is static, a<br>irectly into the cel<br>ugh the Grade Ce<br>alculated Colum | e Center<br>and grades ma<br>s on the Grad<br>nter. <u>More Hel</u> | y be entered on the<br>e Center page. To en<br>₽<br>nage ★ Report | Grade Details p<br>ter a grade: cli<br>s 🞸 | bage, accessed by<br>ck the cell, type the | selecting the table of grade value, and pre | eli for the grade. Wi<br>sss the Enter key to | ten screen re<br>submit. Use thr a<br>itter Work Offi | rrow   |
| Groups E<br>Tools E<br>Help E                                                                     | < Move To T<br>Grade Information                                           | Top Email 📎                                                                                     |                                                                                                   |                                                                     |                                                                   |                                            |                                            | Sort Columns By: [                          | Layout Position 📎                             | > Upload<br>Download                                  | -7     |
| Textbooks                                                                                         | Last Name                                                                  | 🗵 First Nam                                                                                     | ie 🛛 Userr                                                                                        | ame 🛛 🕅                                                             | Student ID 🛛 🗵                                                    | Last Access                                | Availability                               | 🕅 Weighted T                                | otal 🗵 🕑 Total                                | ×                                                     |        |
| COURSE MANAGEMENT                                                                                 | Trainer02                                                                  | Trainer02<br>Trainer04                                                                          | traine<br>traine                                                                                  | r02<br>r04                                                          |                                                                   | July 25, 2013                              | Available<br>Available                     |                                             | 160.00                                        |                                                       |        |
| * Control Panel Content Collection                                                                | Selected Rows: 0                                                           | Top Email 😒                                                                                     | •                                                                                                 |                                                                     | III                                                               |                                            |                                            |                                             |                                               | F Icon Le                                             | agend  |
| Evaluation<br>Grade Center<br>Users and Groups<br>Customization<br>Packages and Utilities<br>Help |                                                                            |                                                                                                 |                                                                                                   |                                                                     |                                                                   |                                            |                                            |                                             |                                               | Edit Rows Dis                                         | played |

- 6. The Grade Center page is displayed. Hover your mouse over Work Offline.
- 7. Then select **Download**. The Download Grades page is displayed.

|                                                                                                    | ٨.                                                                                                    | Jessie Buckley                                 | • | <b>&gt;</b> |
|----------------------------------------------------------------------------------------------------|----------------------------------------------------------------------------------------------------|------------------------------------------------|---|-------------|
| Home Courses W                                                                                                    | Vorkgroups Content Collection Employees Students Clemson Resources Portal Admin                                                                                                    |                                                |   |             |
| buckle8-nutrition101 buckle8-nu                                                                                                    | utrition191 😰 Grade Center > Download Grades Ed                                                                                                    | it Mode is: ON                                 | ? |             |
| buckle8.nutrition101     buckle8.nutrition101     Home Page     Information     Output                                                                                                    | Download Grades           Full or partial data can be downloaded from the Grade Center and saved to your computer or a Content Collection folder. Once downloaded, grades can be changed and later uploaded to the Grade Center. In addition, you can edit comments accessed through the Quick Comment feature or the Manually Override tab on the Grade Heip | and added offline<br>Details page. <u>More</u> |   |             |
| Content Content Conten | C 1. Data                                                                                                    | Cancel Submit                                  |   | I           |
| Textbooks                                                                                                    | Select Data to Download Full Grade Center<br>Selected Column Weighted Total  Selected Column User Information Only                                                                                                    |                                                |   |             |
| Control Panel     Content Collection     Course Tools     Evaluation     Grade Center                                                                                                    | Options     Choose either the tab delimited (XLS) or comma delimited (CSV) delimiter type to open the file directly in Microsoft Excel. Select comma delimited for importin applications that do not support Excel.                                                                                                    | ig to third-party                              |   |             |
| <ul> <li>Users and Groups</li> <li>Customization</li> <li>Packages and Utilities</li> <li>Help</li> </ul>                                                                                                    | eppin-cardine track of into support Excer.<br>Delimiter Type<br>Include Hidden Information<br>Hidden information includes columns and users that have been hidden from view.                                                                                                    |                                                |   |             |
|                                                                                                    | Save Location     Select where to save the file                                                                                                    |                                                |   |             |

- 8. In the Data section, select the **User Information Only** radio button. This will download the Last Name, First Name, and Username for each student.
- 9. Select **Comma** as the **Delimiter Type**.

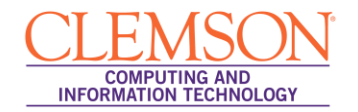

| CLEMS                        |            |                              |                                                                                                    |                         |                             |                           | 🚨 Jessie Buckley 🔻                                                  | -21 |
|------------------------------|------------|------------------------------|----------------------------------------------------------------------------------------------------|-------------------------|-----------------------------|---------------------------|---------------------------------------------------------------------|-----|
| UNIVERSITY<br>Home Courses W | orkaroups  | Content Collection           | Employees                                                                                                    | Students                | Clemson Resources           | Portal Admin              |                                                                     |     |
| Groups                       |            |                              |                                                                                                    |                         |                             |                           | Cancel Submit                                                       | ^   |
| Tools                        | < 1.       | Data                         |                                                                                                    |                         |                             |                           |                                                                     |     |
| Help 📓                       | Se         | elect Data to Download       | 💮 Full G                                                                                                    | ade Center              |                             |                           |                                                                     |     |
|                              |            |                              | - Calact                                                                                                    | ad Caluma               |                             | o eludo Commonto f        | is the Column                                                       |     |
| COURSE MANAGEMENT            |            |                              | O Seleci                                                                                                    |                         | weighted Total 💌 📋 I        | nciude Comments it        | or this Column                                                      |     |
| A Canterl Decal              | 9          |                              | User I                                                                                                    | nformation Onl          | У                           |                           |                                                                     | 8-  |
| Content Collection           | _          |                              |                                                                                                    |                         |                             |                           |                                                                     |     |
| Course Tools                 | 2          | Options                      |                                                                                                    |                         |                             |                           |                                                                     |     |
| Evaluation                   | <b>2</b> . | Options                      | ited ( XLS) or com                                                                                                    | ma delimited (          | (CSV) delimiter type to one | on the file directly in h | Nicrosoft Excel Select comma delimited for importing to third-party |     |
| Grade Center »               | ap         | plications that do not sup   | port Excel.                                                                                                    | ina demine d            | (                           | in the life directly in i | and oboit Exect. Octob comma domined for importing to an a party    |     |
| Users and Groups             | De         | elimiter Type                | Common Common Commo | na 💿 Tab                |                             |                           |                                                                     |     |
| Packages and Utilities >>    | In         | clude Hidden Information     | ─ Yes<br>Hidden infe                                                                                                    | No 🔶                    | des commos and users that   | at have been hidden       | from view.                                                          |     |
|                              |            |                              |                                                                                                    |                         |                             |                           |                                                                     | 8.  |
|                              | 3.         | Save Location                |                                                                                                    |                         |                             |                           |                                                                     | 8   |
|                              | Se         | elect where to save the file |                                                                                                    |                         |                             |                           |                                                                     |     |
|                              | Do         | ownload Location             | My Co Conte                                                                                                    | mputer<br>nt Collection | Browse                      |                           |                                                                     |     |
|                              |            |                              | L                                                                                                    |                         |                             |                           | 12                                                                  |     |
|                              | 4          | Submit                       |                                                                                                    |                         |                             |                           |                                                                     |     |
|                              |            | lick Submit to proceed. Cl   | ick Cancel to quit                                                                                                    |                         |                             |                           | •                                                                   |     |
|                              |            | ick outsing to proceed. Of   | ion Ganeer to quit.                                                                                                    |                         |                             |                           | Cancel Submit                                                       |     |

- 10. Select No for Include Hidden Information.
- 11. Select My Computer for the Download Location.
- 12. Then click **Submit**. The Download Grades page is displayed.

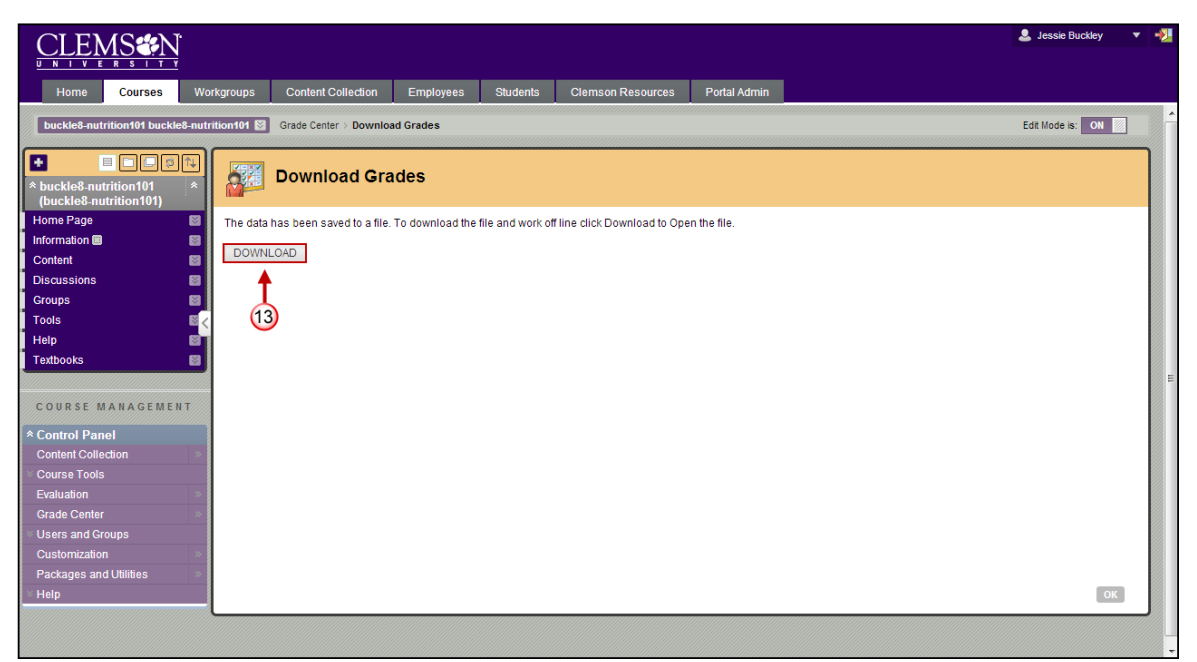

13. Then click **Download**.

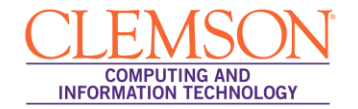

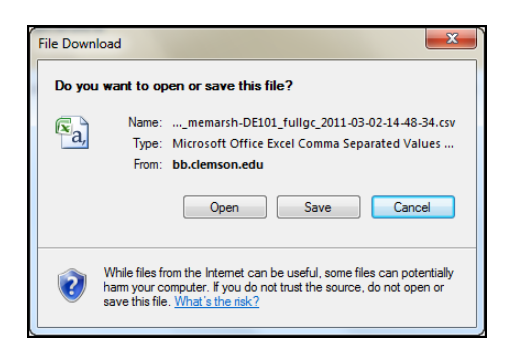

- 14. From the File Download window, click the **Open** button. This will open a copy of the grade center on your local computer in Microsoft Excel.
- 15. In Microsoft Excel, click the **File** tab.
- 16. Then select **Save As**.
- 17. Scroll through the Save as type field and select CSV (comma delimited).

| X Save As         | -24     |                       | -               | -                          | ×         |
|-------------------|---------|-----------------------|-----------------|----------------------------|-----------|
| 🔾 😜 🗢 📕 « New fo  | older 🕨 | iclicker Win v6.3.0 🔫 | 18 - 4          | Search iclicker Win v6.3.0 | Q         |
| Organize 👻 New fo | lder    |                       |                 | •== •                      | 0         |
| Microsoft Excel   | -       | Name                  | _               | Date modified              | Туре      |
|                   |         | 🐌 Classes 🛛 🗲 🕂       | 19              | 9/5/2013 11:35 AM          | File fold |
| 🔆 Favorites       | E       | 퉬 iclicker Help       | $\smile$        | 9/5/2013 10:53 AM          | File fold |
| 🧮 Desktop         |         | 퉬 iclicker Libs       |                 | 9/5/2013 10:53 AM          | File fold |
| 🐌 Downloads       |         | 鷆 igrader Libs        |                 | 9/5/2013 10:53 AM          | File fold |
| 强 Recent Places   |         | Resources             |                 | 9/5/2013 10:53 AM          | File fold |
|                   |         | 🍌 WebUpdate Libs      |                 | 9/5/2013 10:53 AM          | File fold |
| 🧊 Libraries       |         |                       |                 |                            |           |
| Documents         |         |                       |                 |                            |           |
| 👌 Music           | -       | ٠                     |                 |                            | •         |
| File name: Bo     | ok1     |                       |                 |                            | •         |
| Save as type: CS  | / (Com  | ma delimited) 🛛 📥     | 17)             |                            | •         |
| Authors Inc       |         |                       | Town Add a to   |                            |           |
| Authors: Jess     | IE DUCK | iey                   | rags: Add a tag | 9                          |           |
| Hide Folders      |         |                       | Tools 💌         | Save Can                   | :el       |

- 18. Browse for the **iClicker Win v6.4.1** folder.
- 19. Then find the **Classes** folder.
- 20. Within the Classes folder, find the folder created previously for the class.

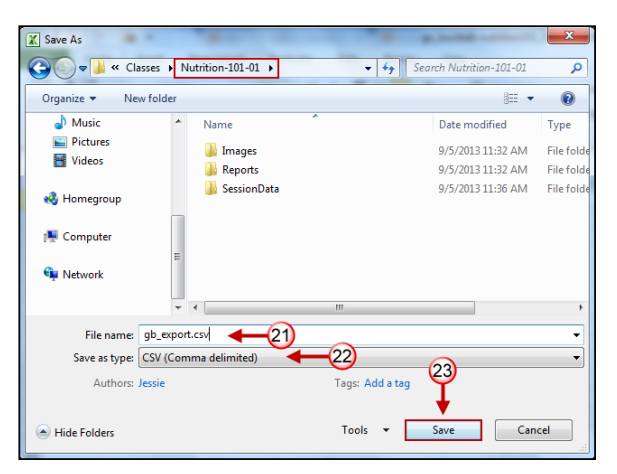

21. In the File Name field, enter gb\_export.csv.

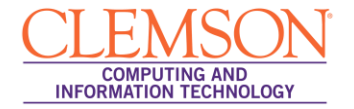

- 22. From the Save as type drop down list, select CSV (Comma delimited)(\*.csv) file format.
- 23. Then click Save.

#### Setting up your Course Management Preferences

To setup your Course Management Preferences:

- 1. Open the iClicker Win v6.4.1 folder.
- 2. Double-click the **iclicker** icon.
- 3. The iClicker application opens.

| Welcome to i>clicker |                                              |
|----------------------|----------------------------------------------|
| Choose your course:  | i⊧clicker                                    |
| Nutrition-101-01     |                                              |
|                      | 5                                            |
| New Edit Delete      | (*) = i>cicker GO enabled course Choose Exit |

- 4. Select a course.
- 5. Then click the **Choose** button. The iClicker application is displayed.

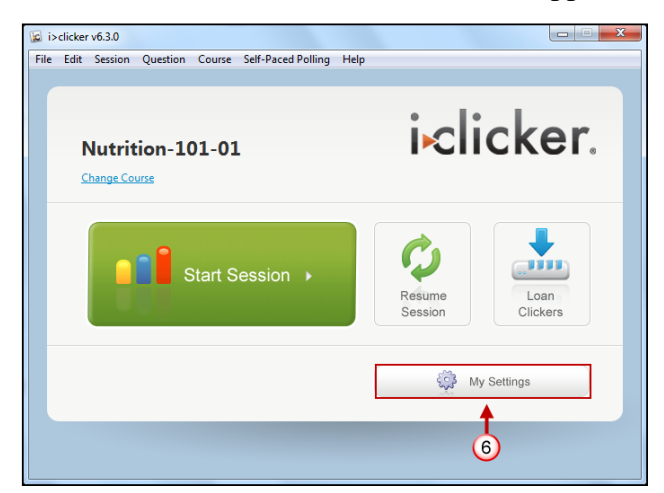

- 6. Click the **My Settings** button.
- 7. Then click the **LMS/Reg** tab.

|                                                                                        | 1> clicker GO           | LMS/Reg                                                                                                    | Polling        | Scoring      | Results       | Base Di   | splay     | Demographics |
|----------------------------------------------------------------------------------------|-------------------------|----------------------------------------------------------------------------------------------------|----------------|--------------|---------------|-----------|-----------|--------------|
| Learni                                                                                 | ing Manageme            | ent System                                                                                                    | (LMS)          |              |               |           |           |              |
| G                                                                                      | eneral                  |                                                                                                    |                | AN           | IGEL          |           |           |              |
| Select this option if you are not using a CMS<br>to get your roster, collect remote ID |                         | Blackboard Version 8 (and above)     Version 8 (and above)     Version 8 (and above) |                |              |               |           |           |              |
|                                                                                        | egistration information | ion, or import se                                                                                                    | ession         | 🔘 Ca         | nvas          |           |           |              |
| data.                                                                                  |                         | O De                                                                                                    | sire2Learr     |              |               |           |           |              |
|                                                                                        |                         |                                                                                                    |                | O M          | odle          |           | <b>`</b>  |              |
|                                                                                        |                         |                                                                                                    |                | Sal          | kai           | 6         | )         |              |
|                                                                                        |                         |                                                                                                    |                | _            |               |           |           |              |
| Displ                                                                                  | ay: 🛛 Last              | Name                                                                                                    | First I        | Name         | 🕅 Stu         | dent ID   | •         | -9           |
| Webr                                                                                   | egistration             |                                                                                                    |                |              |               |           |           |              |
|                                                                                        | or LIDL.                |                                                                                                    |                |              |               |           |           |              |
| Sen                                                                                    | rer unc:                |                                                                                                    |                |              |               |           |           |              |
| Sen                                                                                    | er une:                 | Leave this field                                                                                                    | d blank unless | directed oth | nerwise by yo | ur campus | administr | ator.        |
| Sen<br>Result                                                                          | ts display              | Leave this field                                                                                                    | d blank unless | directed oth | terwise by yo | ur campus | administi | ator.        |

- 8. In the Learning Management System (LMS) area, select Blackboard, and then scroll through the pop-up bar to the right and select Version 8 (and above).
- 9. Select how your roster information is displayed for In-class (roll call) registration.
- 10. Select the settings for the **Results display**. This setting will only affect the iClicker displays; iGrade will still contain all results.
- 11. Then click the **Set for Course** button.

**Note:** If you have forgotten to download you Blackboard Learn Grade Center file, you will get an error message.

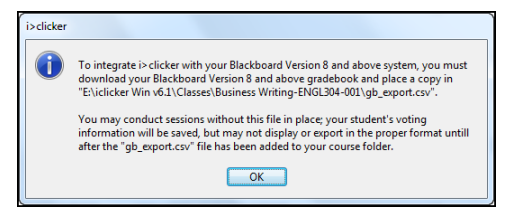

12. If you have downloaded the Blackboard Learn Grade Center file, it will take you back to the Start Session page.

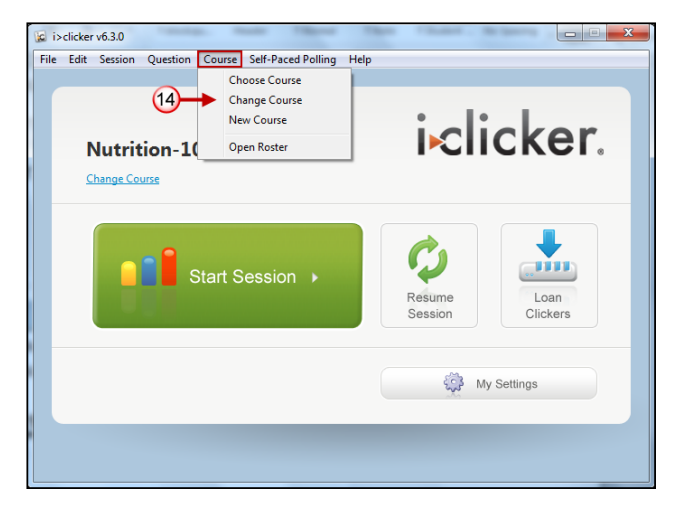

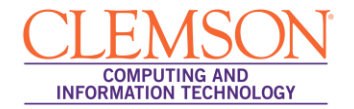

- 13. Click the red X in the top right corner to close this window.
- 14. To continue creating courses or to change to a different course, click the **Course** menu and select the appropriate action.

## Setting up your Class Roll for Student Registration

To set up your Class Roll for Student Registration:

- 1. Open the **iClicker Win v6.3** folder.
- 2. Double-click the **iclicker** icon.
- 3. The iClicker application opens.

| 🕼 Welcome to i>clicker | X-                                |
|------------------------|-----------------------------------|
| Choose your course:    | i⊷licker                          |
| Nutrition-101-01       |                                   |
| I ↑                    |                                   |
| (4)                    |                                   |
|                        |                                   |
|                        |                                   |
|                        | 5                                 |
| New Edit Delete        | (*) = i>clicker GO enabled course |
| 0                      | Choose Exit                       |

- 4. Select a course.
- 5. Then click the **Choose** button. The Start Session page is displayed.

| i>clicker v6.3.0<br>File Edit Session Question Course Self-Paced Polling Help | E X               |
|-------------------------------------------------------------------------------|-------------------|
| Nutrition-101-01<br>Change Course                                             | i⊧clicker.        |
| Start Session >                                                               | Resume<br>Session |
| 6                                                                             | Wy Settings       |
|                                                                               |                   |

- 6. Click Start Session.
- 7. In the top left corner of the screen the iClicker software will be displayed.

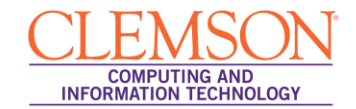

| Ζ       | 8 Google ×                               | 👪 Blackboard Learn 🛛 🗙 🗸    | M Inbox - buckle4@g.clems∈ ×  |                             |                 |                                 |                      | 23       |
|---------|------------------------------------------|-----------------------------|-------------------------------|-----------------------------|-----------------|---------------------------------|----------------------|----------|
| 1111111 | A-E V                                    | Home 8 vebapps/portal/      | frameset.jsp?tab_tab_group    | _id=_2_1&url=%2Fw           | ebapps%2Fblackl | board%2Fexecute%2Flauncher%3Fty | /pe%3DCour: 🕅 😭      | ∃≡       |
|         | CLEMS                                    | Question On The Fly         | •                             |                             |                 |                                 | 💄 Jessie Buckley 💿 🔻 | -21      |
|         |                                          | Anonymous Polling           | -                             |                             |                 |                                 |                      |          |
|         | Hama Courses                             | Loan Clickers               |                               | Clamoon Bacouroon           | Portal Admin    |                                 |                      |          |
| 80      | Home Courses                             | Roll Call Registration      | 9 inproyees students          | Clemson Resources           | Fortar Admin    |                                 |                      |          |
|         | Nutrition 101 memarsh-test24             | Run All Demographics        |                               |                             |                 |                                 | Edit Mode is: ON     |          |
| r       |                                          | Select Demographic Question |                               |                             |                 |                                 |                      |          |
|         |                                          | Select Question             | s                             |                             |                 |                                 |                      |          |
|         | * Nutrition 101<br>(momarch tost246 627) | Load Question List          | ĩ                             |                             |                 |                                 |                      |          |
| 1       | Home Page 🖾                              | My Settings                 | lownload the file and work of | fline click Download to One | n the file      |                                 |                      |          |
| 1       | Syllabus 🔤                               |                             |                               |                             |                 |                                 |                      |          |
| i       | Course Schedule 🖩 🛛 📓                    | DOWNLOAD                    |                               |                             |                 |                                 |                      |          |
| ŀ       | 8                                        |                             |                               |                             |                 |                                 |                      |          |
| ļ       | Lectures 📓                               |                             |                               |                             |                 |                                 |                      |          |
|         | Assignments 🖩 🛛 🔤                        |                             |                               |                             |                 |                                 |                      |          |
|         | Groupwork                                |                             |                               |                             |                 |                                 |                      |          |
|         |                                          |                             |                               |                             |                 |                                 |                      |          |
| ſ       | Tools                                    |                             |                               |                             |                 |                                 |                      |          |
| 1       | Gradebook 📓                              |                             |                               |                             |                 |                                 |                      |          |
| 1       | Help 📓                                   |                             |                               |                             |                 |                                 |                      |          |
|         |                                          |                             |                               |                             |                 |                                 |                      |          |
|         | COURSE MANAGEMENT                        |                             |                               |                             |                 |                                 |                      |          |
| 1       | * Control Panel                          |                             |                               |                             |                 |                                 |                      |          |
|         | Content Collection »                     |                             |                               |                             |                 |                                 |                      |          |
|         |                                          |                             |                               |                             |                 |                                 |                      |          |
|         | Evaluation »                             |                             |                               |                             |                 |                                 |                      |          |
|         | Grade Center »                           |                             |                               |                             |                 |                                 | ОК                   |          |
|         | Users and Groups                         | L.                          |                               |                             |                 |                                 |                      |          |
|         | Customization >>                         |                             |                               |                             |                 |                                 |                      |          |
|         | Enrolment Options                        |                             |                               |                             |                 |                                 |                      | ////// T |

- 8. Click the down arrow **View Toolbar Options •** button.
- 9. Then select **Roll Call Registration**.

| Roll Call Registration                                    |                              |
|-----------------------------------------------------------|------------------------------|
| Step 1: Press the button that matches the 1st letter next | to your name or ID.          |
| Step 2: Press the button that matches the 2nd letter nex  | t to your name or ID.        |
| Register Now                                              | Time Remaining: 9            |
| Cole                                                      | А                            |
| Darling                                                   | В                            |
| Grainger                                                  | с                            |
| Kent                                                      | D                            |
| Pan                                                       | E                            |
| Press "DD" to clear your registration                     | Allow 15 seconds for viewing |
| Up Next                                                   |                              |
| Phillips                                                  |                              |
| Potter                                                    |                              |
| Thompson                                                  |                              |
| Washington                                                |                              |
| Cole                                                      |                              |
| 0                                                         | Close                        |

- 10. A list of 5 names will be displayed at the top of the screen. Those are the students that can register at present. To allow them additional time to register, change the value in the **seconds for viewing** field.
- 11. A letter will be displayed next to these students' names. The student should press this letter on their iClicker remote.

**Note:** If you only see one student's name, you may need to change your Settings and Preferences. Review the steps in "Setting up your Course Management Preferences" and ensure the radio button for **Blackboard 8.0 and above** is selected. Then click **Set for Course**.

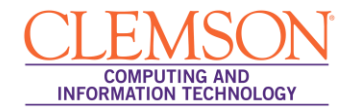

12. A second letter will appear next to the student's name. Students should click that second letter on their Clicker remote as confirmation that this is their Last Name, First Initial, and their UserID.

| Roll Call Registration                                              |                        |
|---------------------------------------------------------------------|------------------------|
| Step 1: Press the button that matches the 1st letter next to your r | name or ID.            |
| Step 2: Press the button that matches the 2nd letter next to your   | name or ID.            |
| Register Now                                                        | Time Remaining: 1      |
| Phillips, #82E997FC                                                 | A C                    |
| Potter, #82D1EDBE                                                   | B D                    |
| Prince                                                              | С                      |
| Thompson                                                            | D                      |
| Washington                                                          | E                      |
| Press "DD" to clear your registration Allow                         | 15 seconds for viewing |
| Up Next                                                             |                        |
| Cole                                                                |                        |
| Darling                                                             |                        |
| Continue                                                            |                        |
| Granger                                                             |                        |
| Grimm                                                               |                        |
| Grimm<br>Kent                                                       |                        |

- 13. Once a student registers correctly, their Clicker remote ID will be displayed to the right of their name.
- 14. If a student registers incorrectly, they can click DD to remove their registration and try again.
- 15. Click Close once all students are registered.

# Using the iGrader software to upload scores to Blackboard Learn

To upload your scores from the iGrader application into Blackboard:

1. Open the iClicker Win v6.4.1 folder.

**NOTE:** Alternatively, if you already have the iClicker software open, you can click the **File** menu and select **Open i>Grader**.

- 2. Double-click the **igrader** icon.
- 3. The iGrader application opens.

| Welcome to i>grader |                                  |
|---------------------|----------------------------------|
| Edit Help           |                                  |
| Choose your course: | i∙grader                         |
| Nutrition-101-01    |                                  |
|                     |                                  |
|                     |                                  |
|                     | (*) = i>dicker GO enabled course |
| 0                   | Choose Exit                      |

- 4. Select the course to upload grades.
- 5. Then click the **Choose**. The iGrader application is displayed.

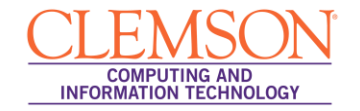

| Nutrition-101-01   | 6<br>I  |       |        | i•grader.                        |
|--------------------|---------|-------|--------|----------------------------------|
| Student Name 🔻     | 2       | 2 🔍   |        | Ū                                |
| Name               | Average | Total | 9/6/13 |                                  |
| Kent, Clark        | 0.00    | 0.00  | Ab     |                                  |
| Lewis, Georg       | 0.00    | 0.00  | Ab     |                                  |
| Pan, Peter         | 0.00    | 0.00  | Ab     |                                  |
| Phillips, Josh     | 1.00    | 1.00  | 1.00   |                                  |
| Potter, Harry      | 1.00    | 1.00  | 1.00   |                                  |
| Prince, Diana      | 0.00    | 0.00  | Ab     |                                  |
| Thompson, Marley   | 0.00    | 0.00  | Ab     |                                  |
| Walsh, Heather     | 1.00    | 1.00  | 1.00   |                                  |
| Washington, George | 0.00    | 0.00  | Ab     |                                  |
| #0D286F4A          | 1.00    | 1.00  | 1.00   |                                  |
|                    |         |       |        |                                  |
| CI A 1.00          |         |       |        | Output formatted for a Blackhoar |

6. Click the **Export** button on the toolbar.

| 🖺 Export Session Data                     |        |
|-------------------------------------------|--------|
| Edit Help                                 |        |
| Step 1: Select the sessions(s) to export. |        |
| Session Title                             |        |
| 9/6/13                                    |        |
| <b>↑</b>                                  |        |
| $\overline{O}$                            |        |
|                                           |        |
|                                           |        |
| Select All Deselect All                   |        |
|                                           |        |
| Step 2: Select optional output.           |        |
|                                           |        |
| 2 Export                                  | Cancel |
|                                           |        |

- 7. Select the checkbox for the sessions to be exported.
- 8. Then click Export.

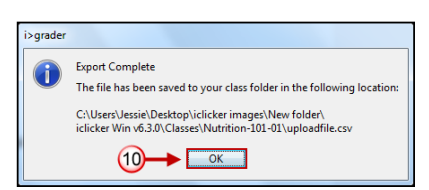

- 9. A pop-up message is displayed that states the uploadfile.csv was created and the directory path where the file can be found.
- 10. Click **OK**.
- 11. Then exit i>Grader by closing the i>Grader window.
- 12. Login to Blackboard Learn.
- 13. Click the **Courses** tab.

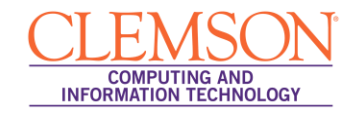

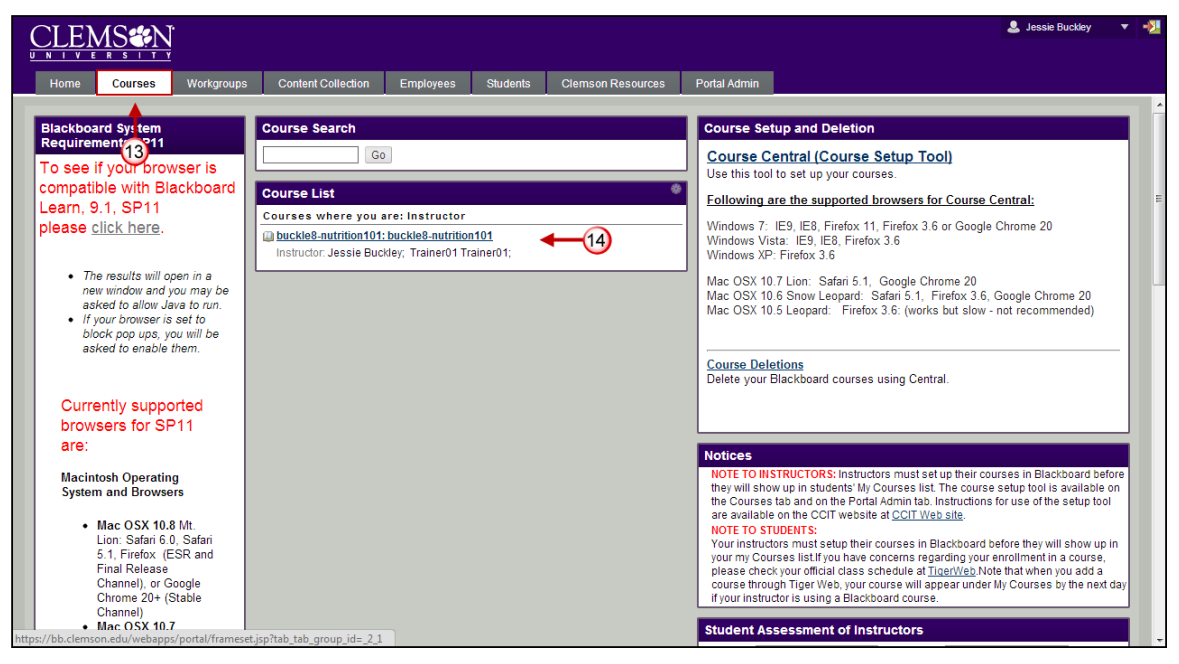

- 14. Click the course to open from the **Course List** module.
- 15. The course entry page will be displayed. From the **Control Panel**, click the chevron to access the **Grade Center**.

| CLEMS                            |                                     |                     |                 |                                    |                                 |                                         | 💄 Jessie Buckley                       | -   |
|----------------------------------|-------------------------------------|---------------------|-----------------|------------------------------------|---------------------------------|-----------------------------------------|----------------------------------------|-----|
| Home Courses W                   | orkgroups Content Collection        | Employees           | Students        | Clemson Resources                  | Portal Admin                    |                                         |                                        |     |
| buckle8-nutrition101 buckle8-nu  | trition101 🖾 Home Page              |                     |                 |                                    |                                 |                                         | Edit Mode is: ON                       |     |
| buckle8-nutrition101 *           | Home Page 🛛                         |                     |                 |                                    |                                 |                                         |                                        |     |
| ome Page 📓                       | Add Course Module                   |                     |                 |                                    |                                 |                                         | Customize Page                         | î↓  |
| ntent S                          | My Announcements                    |                     |                 | * 🗆 🛛                              | My Calendar                     |                                         | * 🗆 8                                  |     |
| scussions 🛛 🕅<br>pups 🖓<br>ols 🗳 | No Course Annour                    | cements have bee    | n posted in the | last 7 days.<br>more announcements | No                              | calendar events have been posted for th | e next 7 days.<br>more calendar events |     |
| ip 🖬<br>tbooks 📓                 | My Tasks                            |                     |                 |                                    | To Do                           |                                         | # 8 E                                  |     |
| UDSE MANAGEMENT                  | My Tasks:                           | No tasks du         | Ð.              |                                    | Edit Notification S             | Settings                                |                                        |     |
| optrol Danol                     |                                     |                     |                 | more tasks                         | What's Past Due                 | •                                       | Actions ¥                              | T   |
| ntent Collection »               | What's New                          |                     |                 |                                    | ¥All Items (0)                  |                                         | *                                      |     |
| urse Tools<br>aluation »         | Edit Notification Settings          | ]                   |                 | Actions ¥                          | What's Due<br>Select Date: 09/0 | 04/2013 📓 Go                            | Actions ¥                              | J   |
| ade Center » ers and Groups      |                                     | No Notificatio      | ns              |                                    | * Today (0)                     | Nothing Due Today                       | 8                                      |     |
| ckages and Utilities             |                                     |                     |                 |                                    | ▼ Tomorrow (0)                  | )                                       | 8                                      |     |
| lp                               |                                     |                     |                 |                                    | ¥This Week (0                   | ))                                      | 8                                      | ī.  |
|                                  |                                     |                     |                 |                                    | ¥Future (0)                     |                                         | 8                                      |     |
| //hh clemson edu/webanns/gray    | debook/do/instructor/enterGradeCent | er?course_id=_84548 | 3 1             |                                    |                                 | Last Upd                                | ated: September 4, 2013 5:22 P         | 9.4 |

- 16. The Grade Center is displayed.
- 17. The Grade Center page is displayed. Hover your mouse over Work Offline.

| <u>CLEMS#N</u>                                                                                                    |                                                   |                                                                                                    |                |                                                               |                                                                 |                                             |                                        |                                           |                                                                    | 💄 Jess                                                                     | ie Buckley                                               | •   |
|----------------------------------------------------------------------------------------------------|---------------------------------------------------|----------------------------------------------------------------------------------------------------|----------------|---------------------------------------------------------------|-----------------------------------------------------------------|---------------------------------------------|----------------------------------------|-------------------------------------------|--------------------------------------------------------------------|----------------------------------------------------------------------------|----------------------------------------------------------|-----|
| UNIVERSITY<br>Home Courses                                                                                                  | Workgroups C                                      | Content Collection                                                                                                    | Employees      | Students                                                      | Clemson Resou                                                   | rces Porta                                  | al Admin                               |                                           |                                                                    |                                                                            |                                                          |     |
| buckle8-nutrition101 buckle8                                                                                                | nutrition101 🔯 Gr                                 | rade Center                                                                                                    |                |                                                               |                                                                 |                                             |                                        |                                           |                                                                    | Edit Mod                                                                   | e is: ON                                                 | ?   |
| A buckle8-nutrition101<br>(buckle8-nutrition101)<br>Home Page<br>Information      Content<br>Discussions<br>Groups<br>Tools | Gi<br>When screen<br>whey sorthe ta<br>Create Col | rade Center :<br>reader mode is on th<br>rades can be typed di<br>b key to navigate throu<br>lumn Create Ca<br>To Top Email S | Full Grade     | Center<br>d grades ma<br>on the Grade<br>er. <u>More Helr</u> | be entered on the 0<br>Center page. To en<br>2<br>Aage S Report | Grade Details p<br>ter a grade: clic<br>s 😵 | age, accessed b<br>k the cell, type th | y selecting the grade value<br>Sort Colur | ne table cell for the<br>e, and press the Er<br>mns By: Layout Po; | grade. When scree<br>ter key to submit. L<br>Filter V<br>Uploa<br>sition O | n r 17<br>Ise the arrow<br>Vork Offline<br>d 4 18<br>oad | 3   |
| Help                                                                                                    | Grade Inform                                      | ation Bar                                                                                                    |                |                                                               |                                                                 |                                             |                                        |                                           |                                                                    | Last Saved: July 2                                                         | 9, 2013 10:31 A                                          | M   |
| Textbooks                                                                                                    | 🖉 🔳 Last Nan                                      | ne 🛛 🕅 First Nam                                                                                                    | ie 🛛 🕅 Usernai | ne 🛛                                                          | Student ID 🛛 🗵                                                  | Last Access                                 | Availability                           | / ⊠ w                                     | /eighted Total 🗵                                                   | ⊘Total                                                                     |                                                          | - E |
| COURSE MANAGEMENT                                                                                                    | Trainer0:                                         | 2 Trainer02<br>4 Trainer04                                                                                                    | trainer0       | 2<br>4                                                        |                                                                 | July 25, 2013                               | Available<br>Available                 |                                           |                                                                    | 160.00<br>175.00                                                           |                                                          |     |
| Control Panel                                                                                                    | Selected Row                                      | s: 0                                                                                                    | •              |                                                               |                                                                 |                                             |                                        |                                           |                                                                    | F                                                                          |                                                          |     |
|                                                                                                    | Move *                                            | To Top Email 📎                                                                                                    |                |                                                               |                                                                 |                                             |                                        |                                           |                                                                    |                                                                            | Icon Legen                                               | 1   |
| Evaluation<br>Grade Center<br>Users and Groups<br>Customization<br>Packages and Utilities<br>Help                           |                                                   | nadGradabook27cour                                                                                                    |                |                                                               |                                                                 |                                             |                                        |                                           |                                                                    | Edit R                                                                     | ows Displaye                                             | d   |

18. Then select **Upload**. The Upload Grades page is displayed.

| <u>CLEMS#N</u>                                                  |                                    |                                 |                                   |                                               | 💄 Jessie Buckley 🔻 🔧                          |
|-----------------------------------------------------------------|------------------------------------|---------------------------------|-----------------------------------|-----------------------------------------------|-----------------------------------------------|
| <u>UNIVERSITY</u>                                               |                                    |                                 |                                   |                                               |                                               |
| Home Courses Worl                                               | kgroups Content Collection         | Employees Students              | Clemson Resources                 | Portal Admin                                  |                                               |
| buckle8-nutrition101 buckle8-nutrit                             | tion101 🔯 Grade Center > Upload    | Grades                          |                                   |                                               | Edit Mode is: ON 🕎 🖓                          |
| + E C C C<br>* buckle8-nutrition101 *<br>(buckle8-nutrition101) | Upload Grade                       | 'S                              |                                   |                                               |                                               |
| Home Page 🛛 🕅<br>Information 🖼 😪                                | identifiers for each Student and e | ach existing Column.            | e external file must be formal    | itted to synch external data to the Grade Cel | iter data. Data is synched by using unique    |
| Content Solution                                                |                                    |                                 |                                   |                                               | Cancel Submit                                 |
| Groups 🛛                                                        |                                    |                                 |                                   |                                               |                                               |
| Tools 🛛 🖉 🤇                                                     | 1. Choose File                     |                                 |                                   |                                               |                                               |
| Help 🖬                                                          | When uploading grades, fir         | st download the Grade Center, a | and then edit the file with the ( | data to be uploaded. This will help ensure    | that the data in the upload file is formatted |
| Textbooks                                                       | * Attach File                      | Browse My Computer              | Browse Content Collection         | on 🗕 🚺                                        | E                                             |
| COURSE MANAGEMENT                                               | Delimiter Type                     | 💿 Auto 💿 Comma 💿                | Tab                               |                                               |                                               |
| * Control Panel                                                 |                                    |                                 |                                   |                                               |                                               |
| Content Collection >>>                                          | 2. Submit                          |                                 |                                   |                                               |                                               |
| ✓ Course Tools                                                  | Click Submit to proceed. C         | lick Cancel to guit             |                                   |                                               |                                               |
| Evaluation »                                                    |                                    | den e den e den e               |                                   |                                               | Cancel Submit                                 |
| Grade Center >                                                  |                                    |                                 |                                   |                                               |                                               |
| ○ Users and Groups                                              |                                    |                                 |                                   |                                               |                                               |
| Customization »                                                 |                                    |                                 |                                   |                                               |                                               |
| Packages and Utilities »                                        |                                    |                                 |                                   |                                               |                                               |
| > Help                                                          |                                    |                                 |                                   |                                               |                                               |
|                                                                 |                                    |                                 |                                   |                                               |                                               |
|                                                                 |                                    |                                 |                                   |                                               |                                               |

- 19. Click **Browse My Computer** or **Browse Content Collection** to browse for a file to attach from your local computer.
- 20. Browse for the iClicker Win v6.4.1 folder.
- 21. Then find the **Classes** folder.
- 22. Within the classes' folder, find the folder created previously for the class you want to upload.

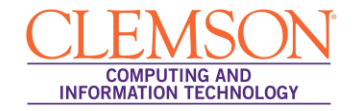

| Open                 | Alternation A                        | Monte acceding a     |                   |             | 23 |
|----------------------|--------------------------------------|----------------------|-------------------|-------------|----|
| 😋 🔵 🗢 📙 « New fold   | er ▶ iclicker Win v6.3.0 ▶ Classes ▶ | Nutrition-101-01 🕨 🔫 | Search Nutrit     | tion-101-01 | Q  |
| Organize 🔻 New folde | er                                   |                      |                   | · ·         | 0  |
| 🔆 Favorites          | Name                                 | Date modified        | Туре              | Size        |    |
| 📃 Desktop            | 🌇 Images                             | 9/6/2013 11:39 AM    | File folder       |             |    |
| \rm Downloads        | Reports                              | 9/5/2013 11:32 AM    | File folder       |             |    |
| Recent Places        | 퉬 SessionData                        | 9/6/2013 11:47 AM    | File folder       |             |    |
|                      | Demographics                         | 9/6/2013 11:12 AM    | XML Document      | 19 K        | В  |
| 🥞 Libraries          | 🖳 gb_export                          | 9/6/2013 11:10 AM    | Microsoft Excel C | 1 K         | В  |
| Documents            | Roster                               | 9/5/2013 11:32 AM    | Text Document     | 1 K         | В  |
| 🎝 Music              | 🖳 uploadfile 🛛 🛶 (23)                | 9/6/2013 2:48 PM     | Microsoft Excel C | 1 K         | В  |
| Pictures             | •                                    |                      |                   |             |    |
| 📑 Videos             |                                      |                      |                   |             |    |
| 輚 Homegroup          |                                      |                      |                   |             |    |
| 🖳 Computer           |                                      |                      |                   |             |    |
| 📬 Network            |                                      |                      |                   |             |    |
| File na              | ame:                                 |                      | ✓ All Files       |             | •  |
|                      |                                      | 24-                  | Dpen              | Canc        | el |

- 23. Select the **uploadfile.csv**.
- 24. Then click **Open**.
- 25. Select Auto as the Delimiter Type.

|                                                             |                                          |                                 |                                |                     | 💄 Jessie Buckley 🔹 📲                                                   |
|-------------------------------------------------------------|------------------------------------------|---------------------------------|--------------------------------|---------------------|------------------------------------------------------------------------|
| Home Courses Wor                                            | kgroups Content Collection               | Employees Students              | Clemson Resources              | Portal Admin        |                                                                        |
| buckle8-nutrition101 buckle8-nutri                          | tion101 🐼 Grade Center > Upload          | Grades                          |                                |                     | Edit Mode is: ON 2                                                     |
| buckle8-nutrition101     (buckle8-nutrition101)             | Upload Grade                             | S                               |                                |                     |                                                                        |
| Home Page 🛛                                                 | identifiers for each Student and each    | ach existing Column.            | rexternal life must be formal  | ted to synch extern | ai data to the Grade Center data. Data is synched by using unique      |
| Content 🛛                                                   |                                          |                                 |                                |                     |                                                                        |
| Discussions S                                               |                                          |                                 |                                |                     | Cancel Submit                                                          |
| Tools                                                       | 1. Choose File                           |                                 |                                |                     |                                                                        |
| Help 🖬                                                      | When uploading grades, fir<br>correctly. | st download the Grade Center, a | nd then edit the file with the | data to be uploaded | d. This will help ensure that the data in the upload file is formatted |
| Textbooks                                                   | 🛧 Attach File                            | Browse My Computer              | Browse Content Collecti        | on                  | E                                                                      |
| COURSE MANAGEMENT                                           | Selected File                            | File Name                       | uploadfile.csv                 |                     |                                                                        |
| * Control Panel                                             |                                          | Name of link to file            | uploadfile.csv                 |                     |                                                                        |
| Content Collection ×                                        |                                          | Do not attach                   |                                |                     |                                                                        |
| Evaluation                                                  | Delimiter Type 25-                       | 🔶 💿 Auto 💿 Comma 🕤              | Tab                            |                     |                                                                        |
| Grade Center »                                              |                                          |                                 |                                |                     | 26                                                                     |
| <ul> <li>Users and Groups</li> <li>Customization</li> </ul> | 2. Submit                                |                                 |                                |                     | <b>I</b>                                                               |
| Packages and Utilities »                                    | Click Submit to proceed. C               | ick Cancel to quit.             |                                |                     | Cancel Submit                                                          |
| ∀ Help                                                      |                                          |                                 |                                |                     | Carical Submit                                                         |
| l                                                           |                                          |                                 |                                |                     |                                                                        |

26. Then click **Submit**. The Upload Grades Confirmation page is displayed.

|                                                                                                    |                    |                       |                   |                              |         |             |              |              | 💄 Jessie Bu   | ckley 🔻 | -2 |
|----------------------------------------------------------------------------------------------------|--------------------|-----------------------|-------------------|------------------------------|---------|-------------|--------------|--------------|---------------|---------|----|
| Home Courses Work                                                                                                 | kgroups Cont       | ent Collection        | Employees         | Students                     | Clemsor | Resources   | Portal Admin |              |               |         |    |
| buckle8-nutrition101 buckle8-nutrit                                                                               | tion101 🔯 Grade (  | Center > Upload Grad  | des > Upload Gr   | ades Confir                  | mation  |             |              |              | Edit Mode is: | ON 📝 ?  | )  |
| buckle8-nutrition101     (buckle8-nutrition101)                                                                   | Review the list be | ad Grades             | Confirma          | <b>ition</b><br>n click Subn | nit.    |             |              |              |               |         |    |
| Information  Content Discussions                                                                                  |                    |                       |                   |                              |         |             |              |              | Cancel        | Submit  |    |
| Groups 🛛                                                                                                    | Upload             | Uploading Col         | umn               | R.                           | latch   | Grade Cente | er Column    | Data Preview | Messages      |         |    |
| Tools 🛛 🖉 <                                                                                                    |                    | 9/6/13                |                   |                              |         |             |              |              | Add Column    |         |    |
| Terbooks                                                                                                    | Click Subm         | nit to proceed. Click | : Cancel to quit. |                              |         |             |              |              | Cancel        | Submit  | E  |
| Course Tools<br>Evaluation<br>Grade Center<br>Users and Groups<br>Customization<br>Packages and Utilities<br>Help |                    |                       |                   |                              |         |             |              |              |               |         |    |

27. Under **Upload**, select the checkbox(s) for the columns to upload to the Grade Center. Only the selected columns will be updated in the Grade Center.

**NOTE:** Columns with a checkbox indicate a change to an existing column or a new column.

28. Then click **Submit**.

| CLEMS                                      |                                                 |                                                  |                                              |                                                |                                                |                                                |                                                  | 💄 Jes                                       | sie Buckley 🔻              | -21 |
|--------------------------------------------|-------------------------------------------------|--------------------------------------------------|----------------------------------------------|------------------------------------------------|------------------------------------------------|------------------------------------------------|--------------------------------------------------|---------------------------------------------|----------------------------|-----|
| UNIVERSITY                                 |                                                 |                                                  |                                              |                                                |                                                |                                                |                                                  |                                             |                            |     |
| Home Courses Wo                            | orkgroups Content Co                            | ellection Employ                                 | ees Students                                 | Clemson Resou                                  | rces Portal Adr                                | nin                                            |                                                  |                                             |                            |     |
| Nutrition 101 memarsh-test246-62           | 27 📓 Grade Center                               |                                                  |                                              |                                                |                                                |                                                |                                                  | Edit Mo                                     | de is: ON 💓 🥐              | ľ   |
|                                            | Total Grades Uploaded:<br>New Columns Added:9/  | 3<br>5/13                                        |                                              |                                                |                                                |                                                |                                                  |                                             | ×                          |     |
| * Nutrition 101 *<br>(memarsh-test246-627) |                                                 |                                                  |                                              |                                                |                                                |                                                |                                                  |                                             |                            |     |
| Home Page 😰 🛛 🔯                            | Grade C                                         | enter : Full C                                   | Grade Cente                                  | er 🗵                                           |                                                |                                                |                                                  |                                             |                            |     |
| Syllabus 📓                                 | 29                                              |                                                  |                                              |                                                |                                                |                                                |                                                  |                                             |                            |     |
| Course Schedule 🔳 🛛 🔤                      | When screen reader m<br>mode is off, grades car | ode is on the table is<br>be typed directly into | static, and grades m<br>the cells on the Gra | nay be entered on the<br>de Center page. To er | Grade Details page,<br>iter a grade: click the | accessed by selectin<br>cell, type the grade y | g the table cell for th<br>alue, and press the f | e grade. When scree<br>Enter key to submit. | en reader<br>Use the arrow |     |
| Lectures 🕅                                 | keys or the tab key to na                       | wigate through the Gr                            | ade Center. More He                          | elp                                            |                                                |                                                |                                                  |                                             |                            |     |
| Assignments 🖩 🛛 📓                          | Create Column                                   | Create Calculated                                | Column 😣 Ma                                  | anage 🛛 Repor                                  | s ×                                            |                                                |                                                  | Filter                                      | Nork Offline 🖂             |     |
| Groupwork 🛛                                |                                                 | or sure constructs                               |                                              |                                                |                                                |                                                |                                                  | 30                                          |                            | E E |
| 8                                          |                                                 |                                                  |                                              |                                                |                                                | Port C                                         | alumna Bra                                       |                                             |                            |     |
| Discussions 📓                              | Crade Information Res                           | :mail 📎                                          |                                              |                                                |                                                | 3011 C                                         | Layout P                                         | osition Cruer.                              | Ascending ()               |     |
| Gradebook                                  |                                                 | First Namo                                       | Unormanno                                    | Student ID                                     | toot group again 🛛                             | tost 20                                        | 0/0/42                                           | DIG142                                      | 5, 2010 10.11 Am           |     |
| Help                                       |                                                 | Wallaca                                          | wallacagrim                                  | student iD                                     | test group assi                                | test 50                                        | 0/0/13                                           | - 910/15                                    | *                          |     |
|                                            | Gillin                                          | Quark                                            | wanacegnm                                    |                                                |                                                |                                                |                                                  |                                             | -                          |     |
| COURSE MANAGEMENT                          | E Kent                                          | Clark                                            | ciarkkent                                    |                                                |                                                |                                                |                                                  |                                             | -                          |     |
|                                            | Lewis                                           | Georg                                            | georgiewis                                   |                                                |                                                |                                                |                                                  |                                             | -                          |     |
| Control Panel                              | Pan 🔤                                           | Peter                                            | peterpan                                     |                                                |                                                |                                                |                                                  |                                             |                            |     |
| Course Tools                               | Phillips                                        | Josh                                             | joshphillips                                 |                                                |                                                |                                                |                                                  | 1                                           |                            |     |
| Evaluation                                 | Potter                                          | Harry                                            | harrypotter                                  |                                                |                                                |                                                |                                                  | 1                                           | =                          |     |
| Grade Center »                             | Prince                                          | Diana                                            | dianaprince                                  |                                                |                                                |                                                |                                                  |                                             |                            |     |
| ♡ Users and Groups                         | Thompson                                        | Marley                                           | marleythompson                               |                                                |                                                |                                                |                                                  |                                             |                            |     |
| Customization                              | Walsh                                           | Heather                                          | heatherwalsh                                 |                                                |                                                |                                                |                                                  | 1                                           |                            |     |
| Packages and Utilities                     |                                                 |                                                  |                                              |                                                |                                                |                                                |                                                  |                                             |                            | - M |

- 29. The columns will be updated or added to the Grade Center.
- 30. Any columns that are added to the Grade Center download file from an external source are added as **Text** columns with Points Possible equaling zero. Text columns cannot be included in **Calculated Columns** such as **Weighted Grade**, **Total Points**, **Average Grade**, and **Minimum/Maximum** grades.

|                                                |                          |                                                                       |                                                                 |                                                         |                                                            |                                                |                                  | 8                                                 | Jessie Buckley                       | ▼ -2 |
|------------------------------------------------|--------------------------|-----------------------------------------------------------------------|-----------------------------------------------------------------|---------------------------------------------------------|------------------------------------------------------------|------------------------------------------------|----------------------------------|---------------------------------------------------|--------------------------------------|------|
| Home Courses                                   | Workgroups               | Content Collection                                                    | Employees Student                                               | ts Clemson F                                            | Resources Portal Adr                                       | min                                            |                                  |                                                   |                                      |      |
| Nutrition 101 memarsh-tes                      | t246-627 🔯 Grade         | Center                                                                |                                                                 |                                                         |                                                            |                                                |                                  | E                                                 | dit Mode is: ON                      | ?    |
| * Nutrition 101<br>(memarsh-test246-627)       | Total Grade<br>New Colum | es Uploaded:3<br>Ins Added:9/6/13                                     |                                                                 |                                                         |                                                            |                                                |                                  |                                                   |                                      |      |
| Home Page 😰<br>Syllabus<br>Course Schedule 🗐   | When scree<br>mode is of | Grade Center :<br>en reader mode is on th<br>f, grades can be typed d | e table is static, and grades<br>rectly into the cells on the G | t <b>er</b> 😕<br>may be entered or<br>rade Center page. | n the Grade Details page, a<br>To enter a grade: click the | accessed by selectir<br>cell, type the grade v | ig the table ce<br>alue, and pre | ell for the grade. When<br>ss the Enter key to su | screen reader<br>bmit. Use the arrow | w    |
| Lectures<br>Assignments 🗃<br>Groupwork         | Create                   | tab key to navigate throu                                             | ugh the Grade Center. More                                      | <u>Help</u><br>Manage 💝 🛛 R                             | eports ≽                                                   |                                                |                                  | Filte                                             | r Work Offline                       | × .  |
| Discussions                                    |                          | ve To Top Email 📎                                                     |                                                                 |                                                         |                                                            | Sort Co                                        | olumns By:                       | ayout Position 😸 Or                               | der: Ascending                       | × (  |
| Tools                                          | Grade Info               | ormation Bar                                                          |                                                                 |                                                         |                                                            |                                                |                                  | Last Saved:Sept                                   | ember 9, 2013 10:11                  | AM   |
| Gradebook                                      | 🛛 🗖 Last I               |                                                                       |                                                                 |                                                         |                                                            |                                                | 8/8/13                           | 9/6/13                                            | ×                                    |      |
| Help                                           | 🔲 🔲 Grimr                | n Wallace                                                             | wallacegrim                                                     |                                                         |                                                            |                                                |                                  |                                                   | ×                                    |      |
|                                                | 🖂 Kent                   | Clark                                                                 | clarkkent                                                       |                                                         |                                                            |                                                |                                  | Luick Column Informa                              | tion                                 |      |
| COURSE MANAGEMEN                               | NT Lewis                 | Georg                                                                 | georglewis                                                      |                                                         |                                                            | - 0                                            |                                  | /iew Grade History                                |                                      |      |
| * Control Panel                                | Pan                      | Peter                                                                 | neternan                                                        |                                                         |                                                            |                                                |                                  | Edit Column Informatio                            | on                                   |      |
| Content Collection                             | Dbillio                  | loch                                                                  | issbabilling                                                    |                                                         |                                                            |                                                |                                  | Set as External Grade                             |                                      |      |
|                                                |                          | 5 30511                                                               | Joshphilips                                                     |                                                         |                                                            |                                                |                                  |                                                   |                                      |      |
|                                                | Potter                   | Harry                                                                 | narrypotter                                                     |                                                         |                                                            |                                                | 23                               | Soft Descending                                   |                                      |      |
| Grade Center                                   | > Prince                 | e Diana                                                               | dianaprince                                                     |                                                         |                                                            |                                                |                                  | Hide Column                                       |                                      |      |
| ✓ Users and Groups                             | Thom                     | pson Marley                                                           | marleythompsor                                                  | n                                                       |                                                            |                                                | >0                               | Delete Column                                     |                                      |      |
| Customization<br>https://bb.clemson.edu/webapp | s/gradebook/do/inst      | Heather                                                               | heatherwalsh                                                    |                                                         |                                                            |                                                |                                  | 1                                                 |                                      |      |

31. From the Grade Center, click on the chevron next to the uploaded column. Click **Edit Column Information**. The Edit Column page is displayed.

| <u>CLEMS#N</u>                                                                                                    |                                                                                                    | 💄 Jessie Buckley 🔻 🚽 |
|----------------------------------------------------------------------------------------------------|----------------------------------------------------------------------------------------------------|----------------------|
| Home Courses W                                                                                                    | Vorkgroups Content Collection Employees Students Clemson Resources Portal Admin                                                                                                    |                      |
| Lectures Assignments Groupwork Discussions Tools Gradebook Help COURSE MANAGEMENT * Control Panel Content Collection S | 1. Column Information         ★ Column Name         9/6/13         Grade Center Name         Description         T       T         T       T         Paragraph       Arial         3 (12pt)       :::::::::::::::::::::::::::::::::::: | <b>₽</b> iX\$        |
| Course Tools<br>Evaluation // // // // // // // // // // // // //                                                      | Path: p                                                                                                    | Words:0 🍂            |
| Help                                                                                                    | Score     Score     Score     Primary Display     Score     Secondary Display     Text     Percentage     the Grade Center only.     Later                                                                                             |                      |
|                                                                                                    | Category Complete/Incomplete                                                                                                    |                      |

- 32. In the Column Information field change the Primary Display to Score.
- 33. You can also edit the **Points Possible**.

| CLEMS                                                                 | 🤱 Jessie Buckley 🔹 👻                                                                                                    | -21      |
|-----------------------------------------------------------------------|----------------------------------------------------------------------------------------------------|----------|
| UNIVERSITY<br>Home Courses Workgroups Content Collection              | Employees Students Clemson Resources Portal Admin                                                                                                    |          |
|                                                                       |                                                                                                    | <b>~</b> |
| Associated Rubrics                                                    | Add Rubric ¥                                                                                                    |          |
|                                                                       | Name Type Date Last Edited Show Rubric to Students                                                                                                    |          |
|                                                                       |                                                                                                    |          |
| 2. Dates                                                              |                                                                                                    |          |
| Grading Period                                                        | None                                                                                                    |          |
| Date Created                                                          | Sep 9, 2013                                                                                                    |          |
| Due Date                                                              |                                                                                                    |          |
|                                                                       | Enter dates as mm/dd/yyyy. Time may be entered in any increment.                                                                                                    |          |
|                                                                       |                                                                                                    |          |
| 3. Options                                                            |                                                                                                    |          |
| Select <b>No</b> for the first option<br>the third option to show col | to exclude this Grade Center column from calculations. Select No for the second option to hide this column from Students in My Grades. Select Yes for<br>mn statistics to Students in My Grades. |          |
| Include this Column in Gra<br>Center Calculations                     | je ⊚Yes No 🗲 34                                                                                                    |          |
| Show this Column to Stude                                             | nts 💿 Yes 🕞 No                                                                                                    |          |
| Show Statistics (average at<br>median) for this column to             | nd 💮 Yes 💿 No                                                                                                    |          |
| Students in My Grades                                                 | 3                                                                                                    | =        |
|                                                                       | 9                                                                                                    |          |
| 4. Submit                                                             |                                                                                                    |          |
| Click Submit to proceed. C                                            | Cancel to quit.                                                                                                    |          |
|                                                                       |                                                                                                    | - 10     |

- 34. In the **Options** field select the radio button to **Include this Column in the Grade Center Calculations**. This will enable the new column to be calculated in the Total or Weighted Columns.
- 35. Then click Submit.